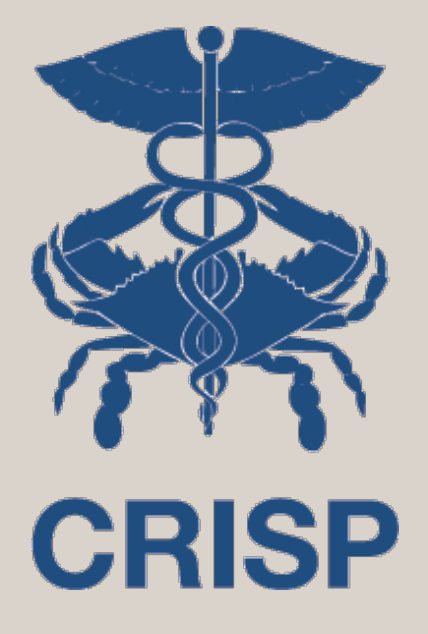

#### CaliPHR Training Guide December 2017

7160 Columbia Gateway Drive, Suite. 230 Columbia, MD 21046 877.952.7477 | info@crisphealth.org www.crisphealth.org

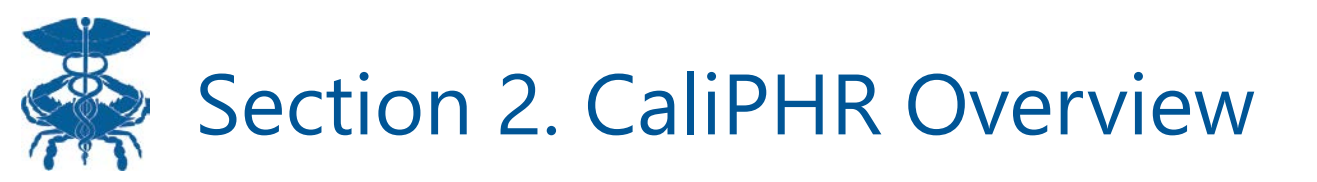

#### Topics:

- 1. Opening CaliPHR
- 2. CaliPHR Homepage
- 3. Importing Data
- 4. Generate Calculation Set
- 5. Primary Measure Screen

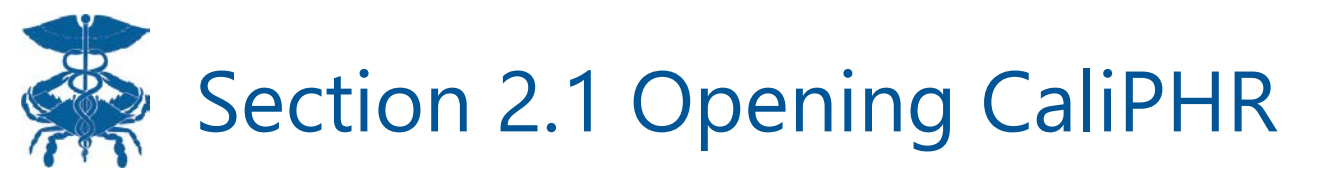

|        | ied ding WELCOME CALIPR ADMIN  | <b>Solution</b> | MARC EALCONE |
|--------|--------------------------------|-----------------|--------------|
| CAliPR |                                |                 |              |
|        | 1. Click the                   |                 |              |
|        | CaliPHR menu<br>option to open |                 |              |
|        | CaliPHR                        |                 |              |
|        |                                |                 |              |
|        |                                |                 |              |
|        |                                |                 |              |
|        |                                |                 |              |
|        |                                |                 |              |
|        |                                |                 |              |
|        |                                |                 |              |
|        |                                |                 |              |

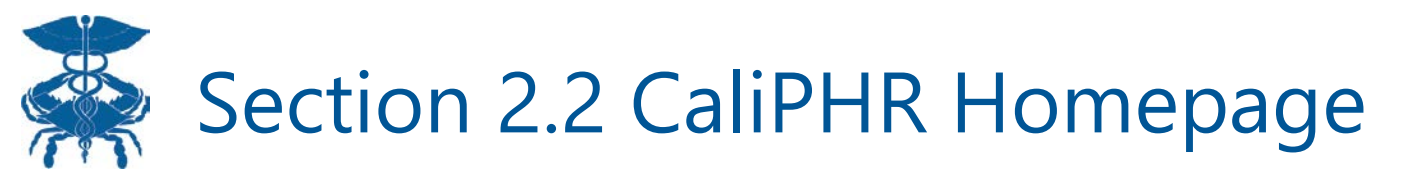

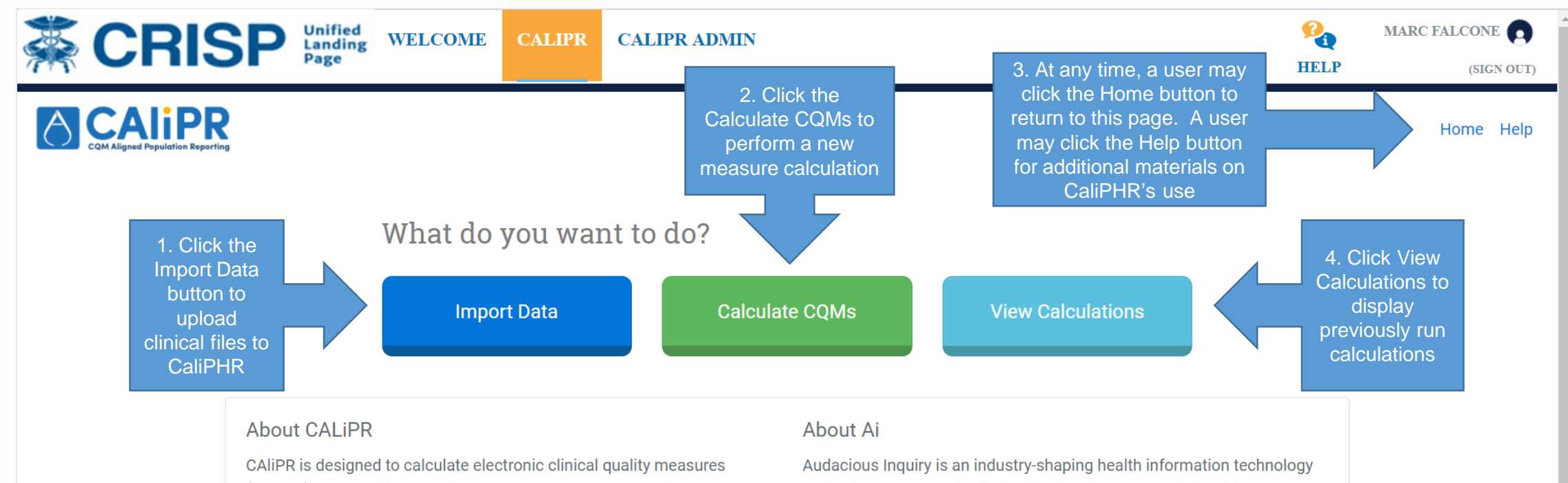

(eCQMs) at a provider, practice, payment arrangement, and community level to support incentive and value-based payment programs.

Audacious Inquiry is an industry-shaping health information technology and policy company that is leading the charge to make healthcare smarter.

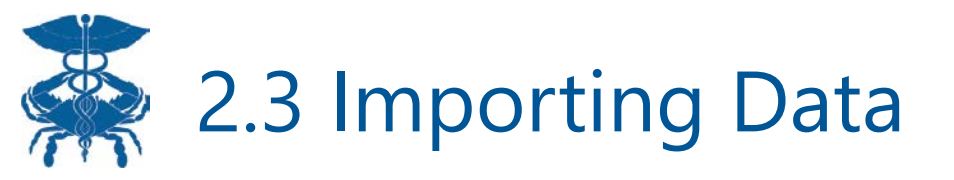

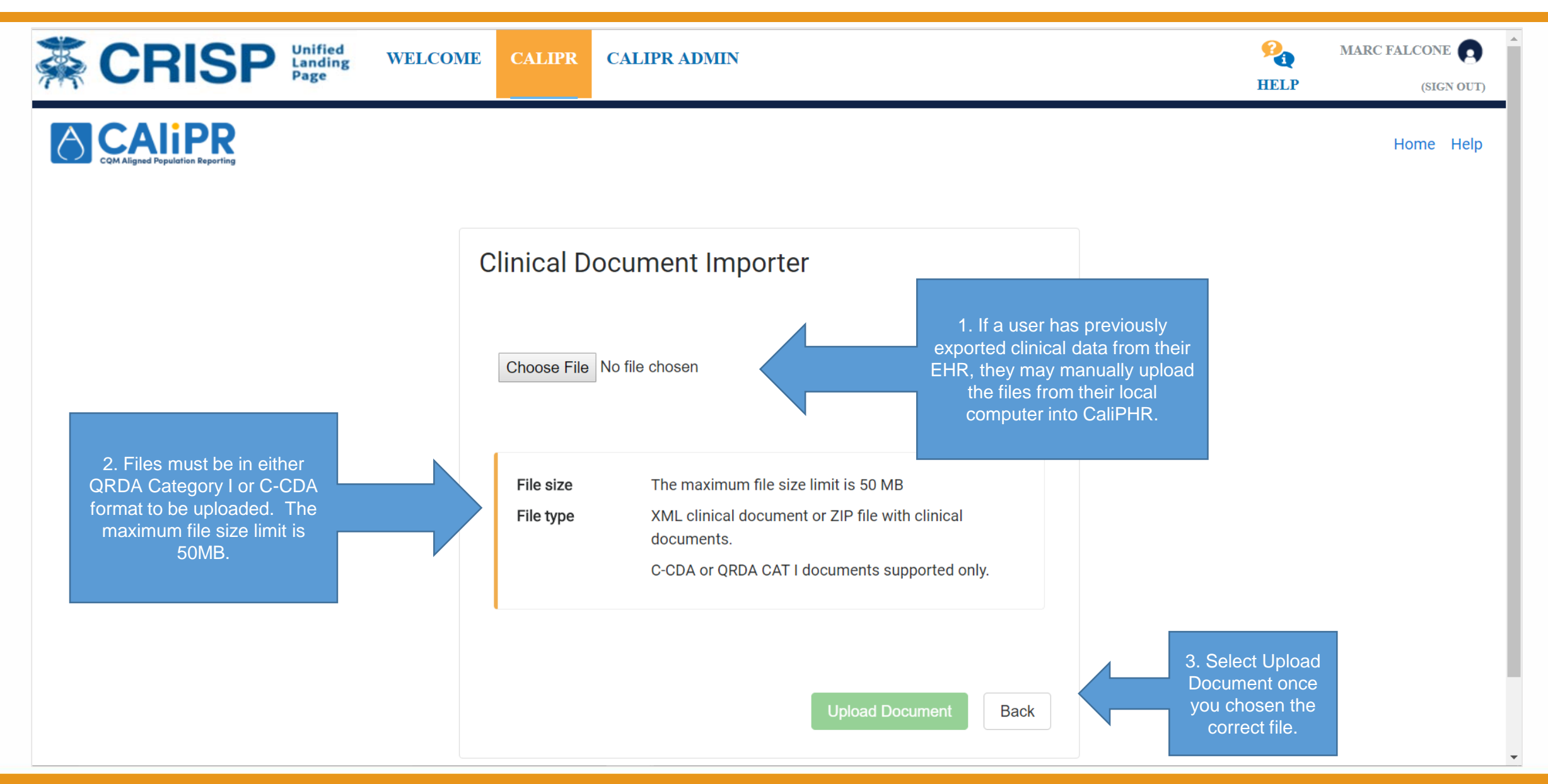

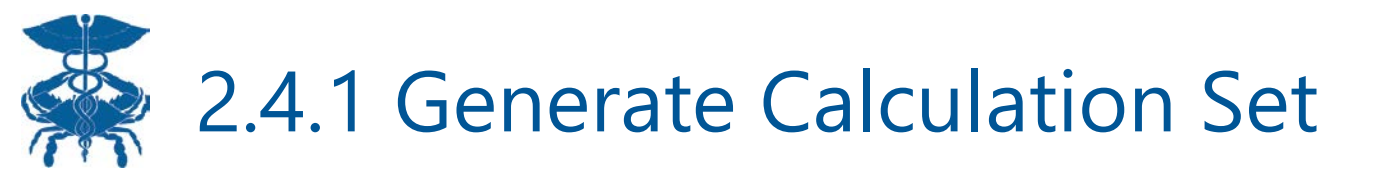

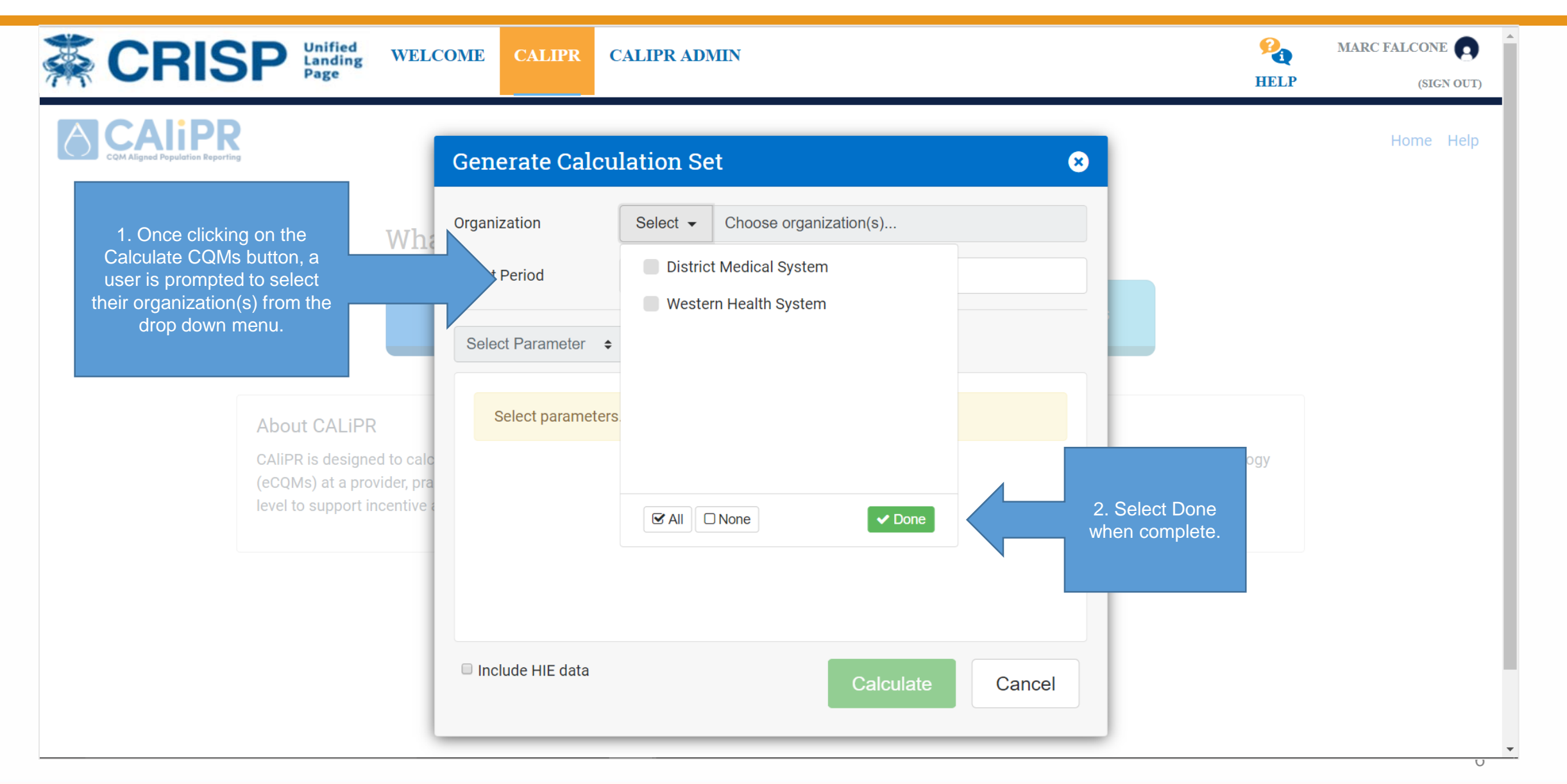

### 2.4.2 Generate Calculation Set (Continued)

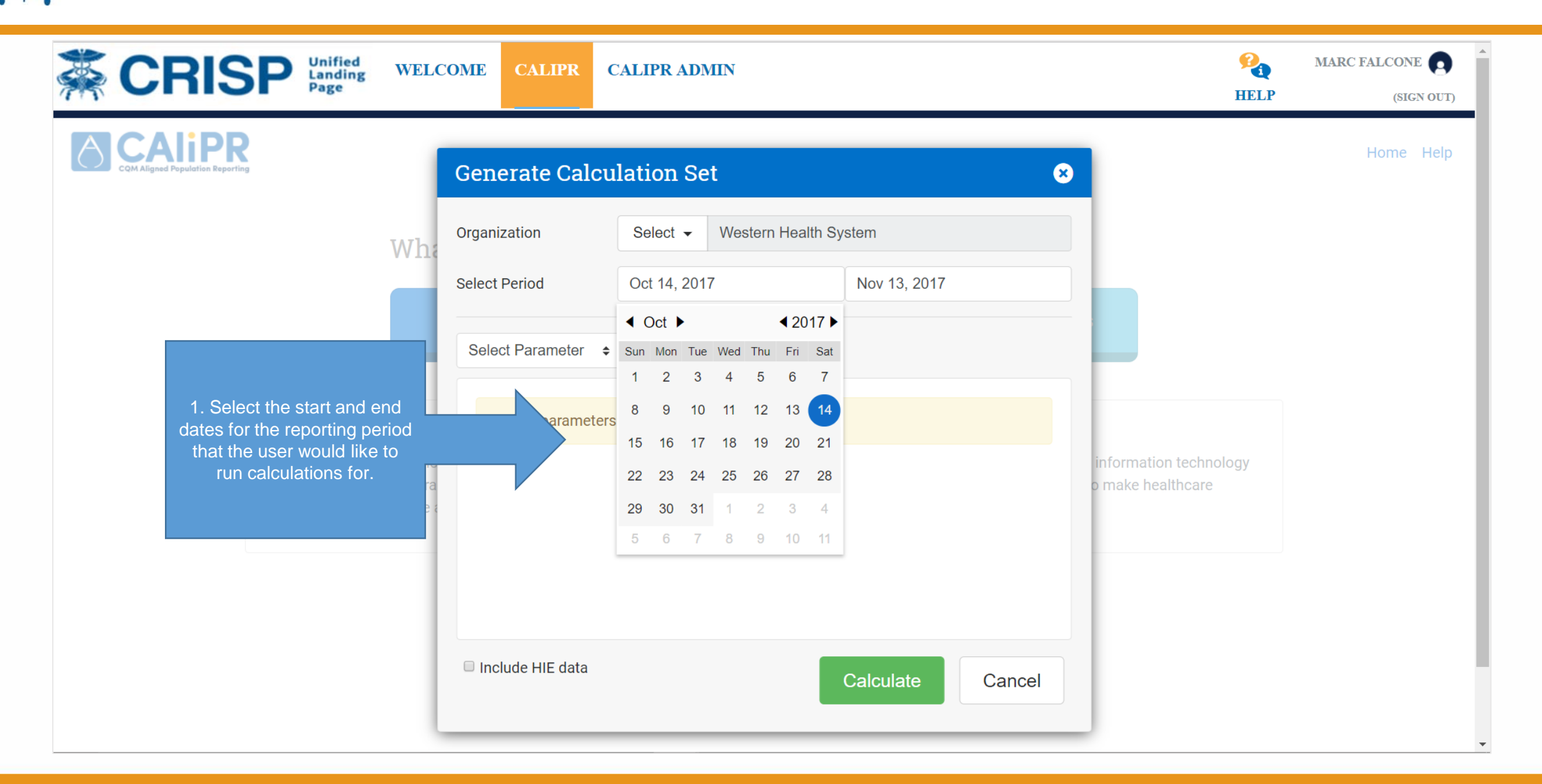

### 2.4.3 Generate Calculation Set (Continued)

| CRISP Landing WELC                                                           | OME CALIPR O                                               | ALIPR ADM   | IIN               |              |                                                                                                    | HELP                                                                                                    | MARC FALCONE                                                                                                    |
|------------------------------------------------------------------------------|------------------------------------------------------------|-------------|-------------------|--------------|----------------------------------------------------------------------------------------------------|----------------------------------------------------------------------------------------------------|----------------------------------------------------------------------------------------------------|
| COM Aligend Preputation Reporting                                            | Generate Calcu                                             | lation Se   | t                 |              | 8                                                                                                    |                                                                                                    | Home Help                                                                                                    |
| Wha                                                                          | Organization                                               | Select -    | Western Health Sy | rstem        |                                                                                                    |                                                                                                    |                                                                                                    |
|                                                                              | Select Period                                              | Oct 14, 201 | 7                 | Nov 13, 2017 |                                                                                                    |                                                                                                    |                                                                                                    |
| 1. From the parameter<br>drop down menu, a user                              | Practice Location \$                                       | Search      |                   |              |                                                                                                    |                                                                                                    |                                                                                                    |
| various parameter types<br>that they would like to run                       | Select Parameter<br>Practice Location<br>Provider name/NPI |             |                   |              |                                                                                                    |                                                                                                    |                                                                                                    |
| a calculation for. A user<br>has the ability to select<br>any combination of | TIN                                                        |             |                   |              | information                                                                                                    | technology                                                                                                    |                                                                                                    |
| parameters. support incentive                                                |                                                            |             |                   |              | Tip: Selecting multip<br>expands the scope of<br>selecting all practices e<br>be run at the organizat<br>parameters of a different<br>calculation. For example | le parameters of<br>of the calculatio<br>essentially allow<br>ion level. While<br>ent type, narrow<br>mple, selecting | of the same type,<br>n. For example,<br>rs the calculation to<br>e selecting multiple<br>rs the scope of the<br>a provider and a |
|                                                                              | 🗉 Include HIE data                                         |             |                   | Calculate    | had an encounter at th                                                                                                    | in calculations<br>e selected prac<br>porting period.                                                                 | tice site during the                                                                                                    |

### 2.4.4 Generate Calculation Set (Continued)

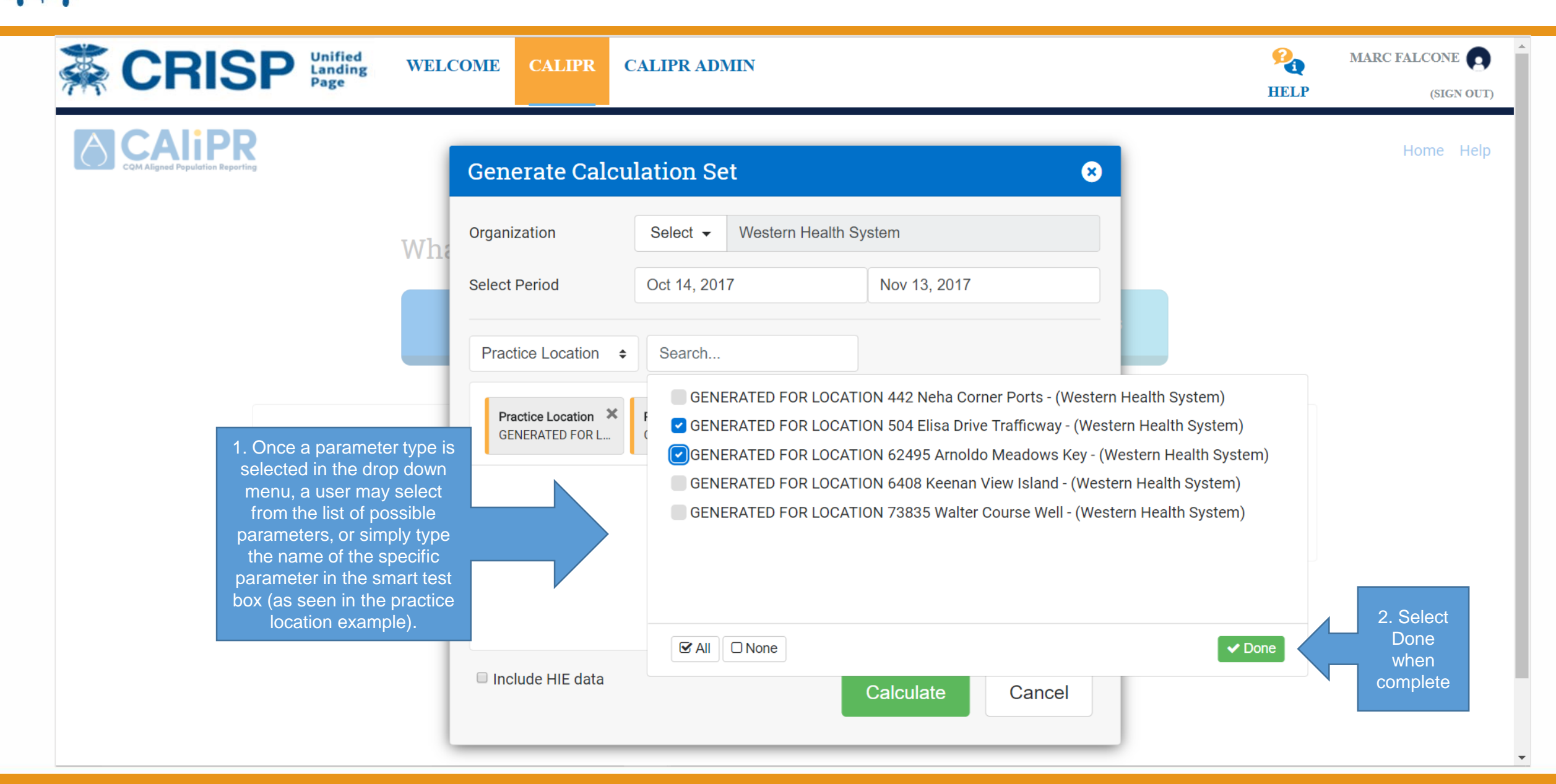

### 2.4.5 Generate Calculation Set (Continued)

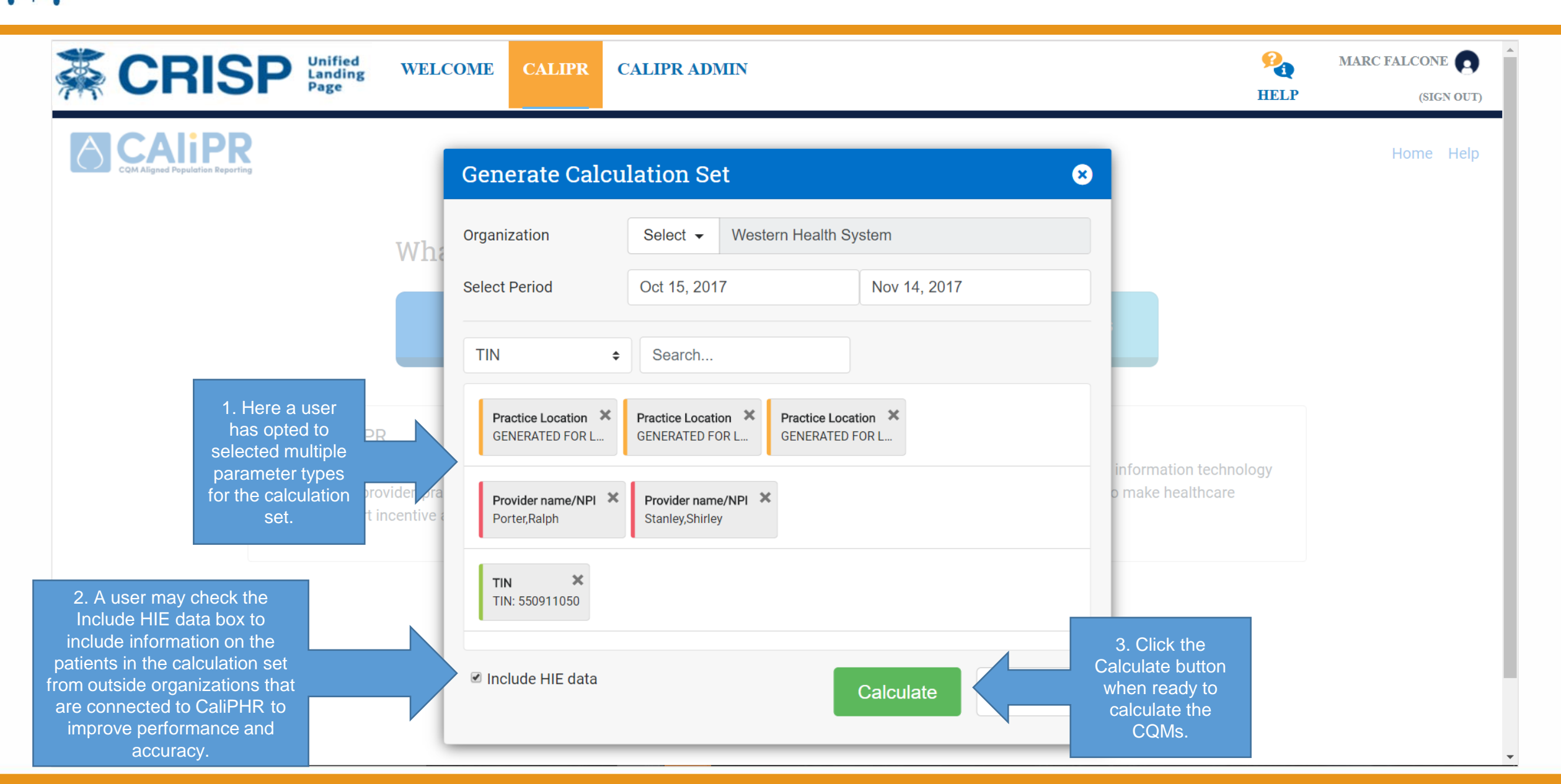

# 2.4.6 Generate Calculation (Continued)

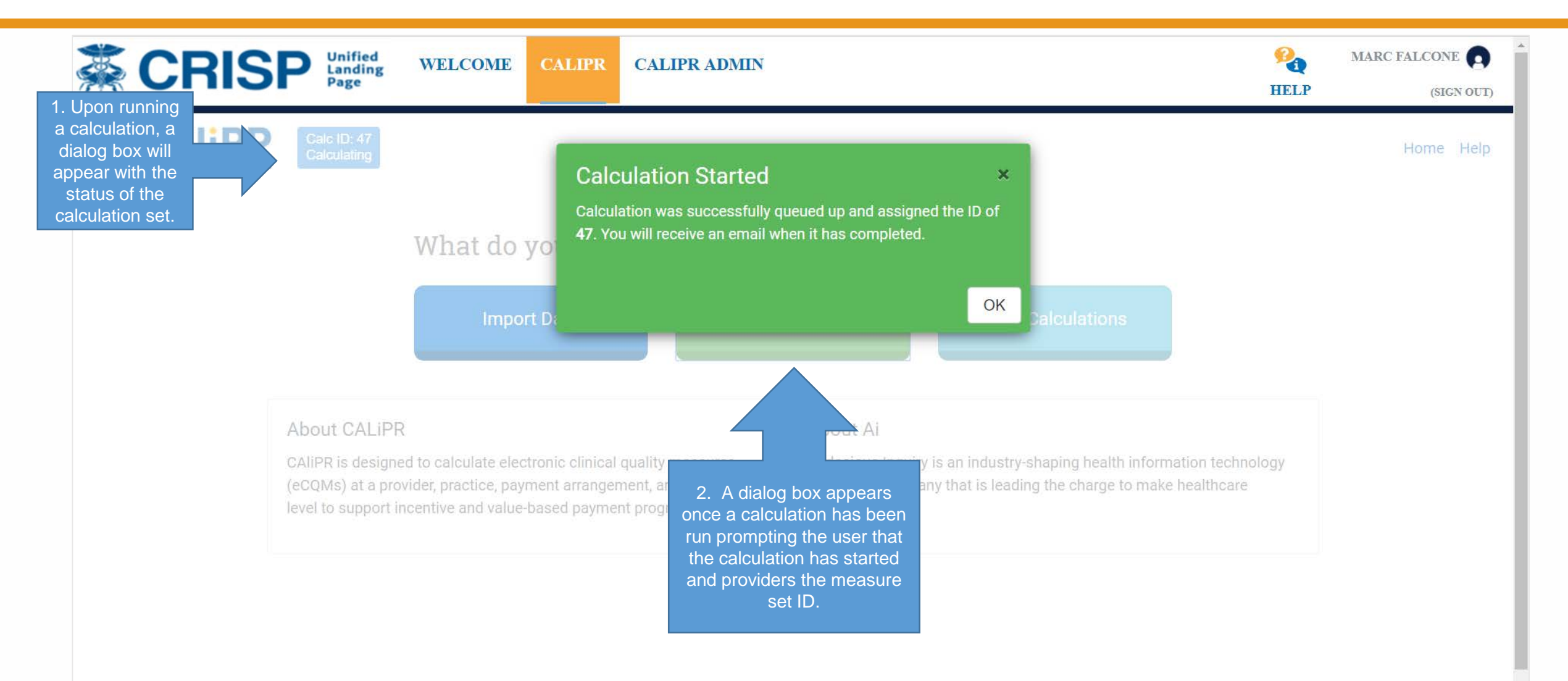

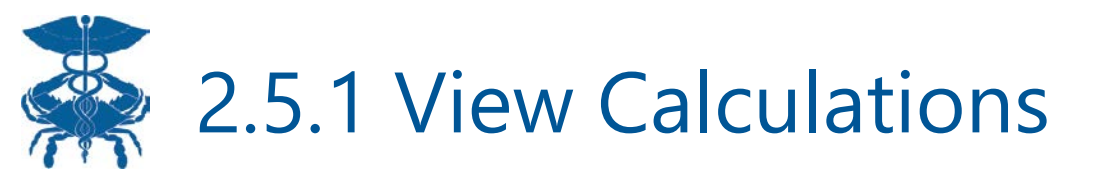

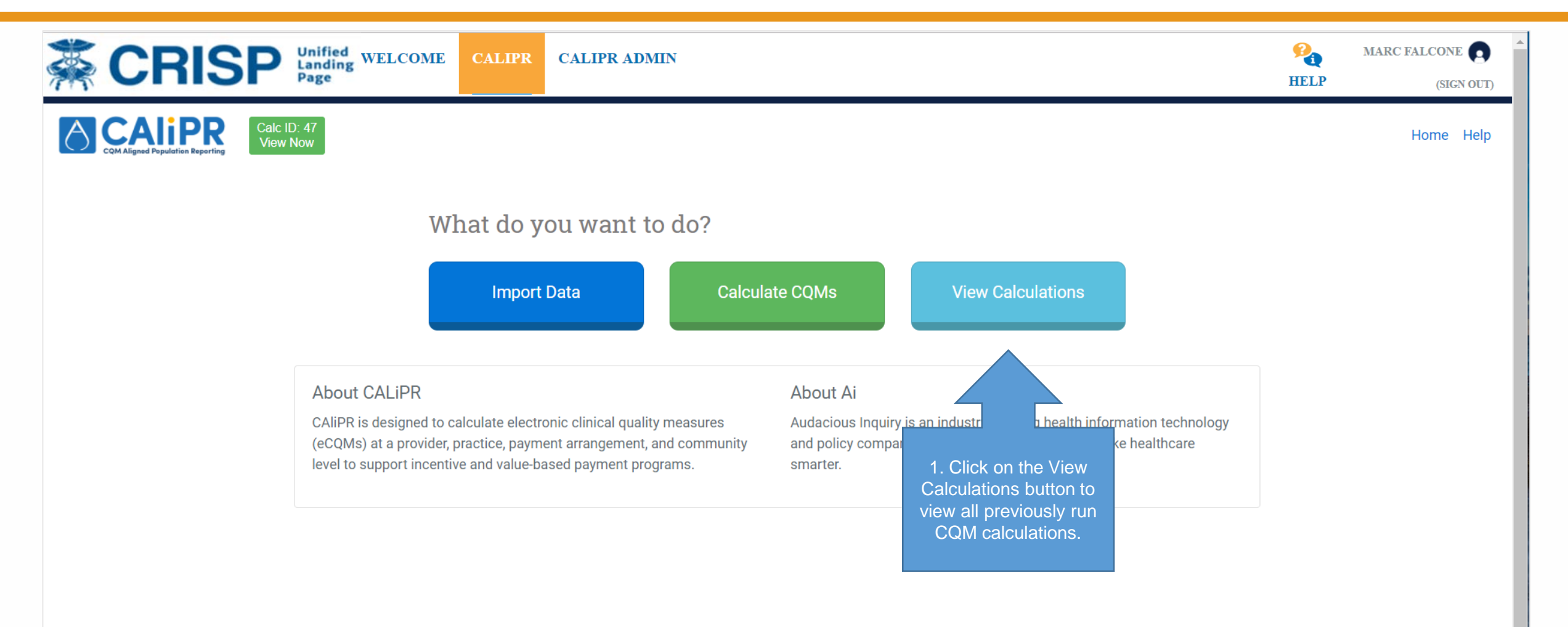

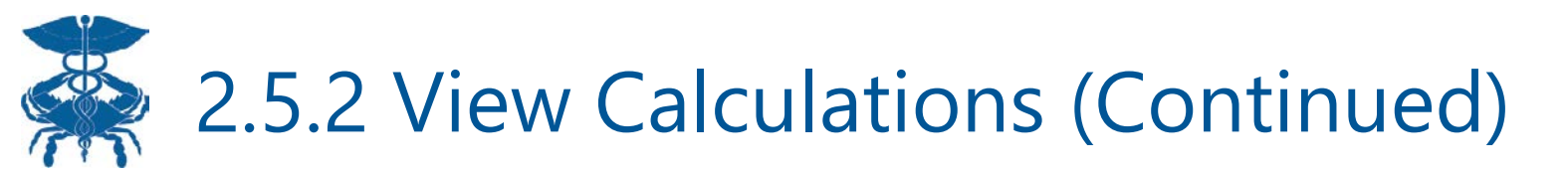

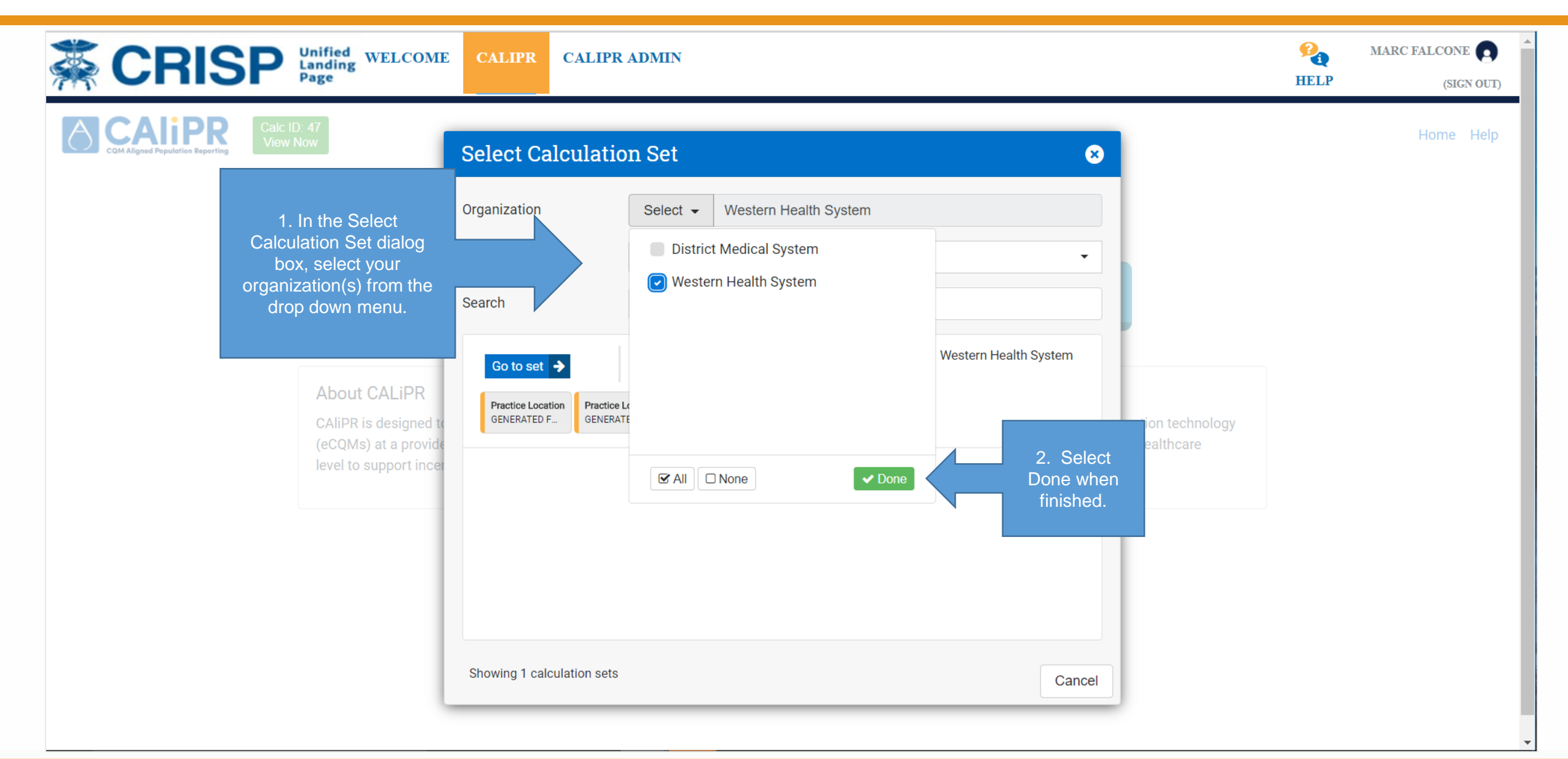

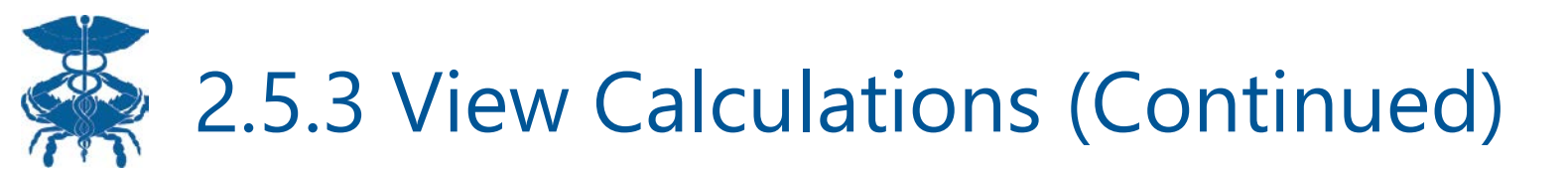

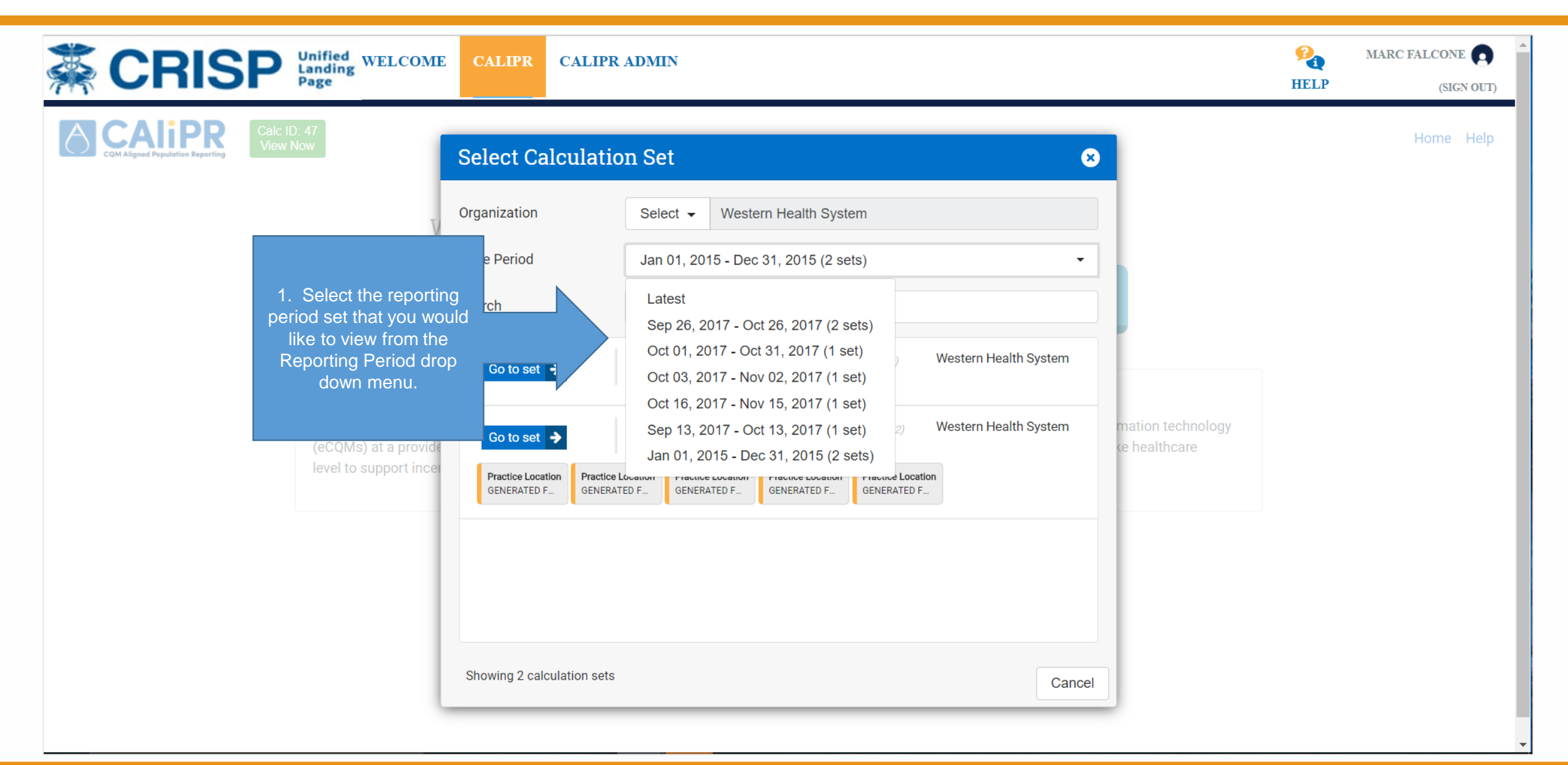

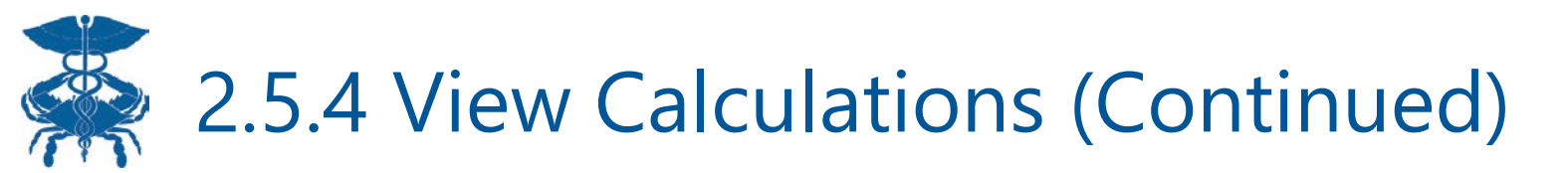

| CRISP Unified Landing WELCOM                                            | E CALIPR CALIPR                                 | ADMIN                                                                                                    | Per HELP | MARC FALCONE (SIGN OUT) |
|-------------------------------------------------------------------------|-------------------------------------------------|----------------------------------------------------------------------------------------------------|----------|-------------------------|
| Calc ID: 47<br>View Now                                                 | Select Calculation                              | n Set 🛛 😵                                                                                                    |          | Home Help               |
| 7                                                                       | Organization                                    | Select - Western Health System                                                                                                    |          |                         |
|                                                                         | Time Period                                     | Jan 01, 2015 - Dec 31, 2015 (2 sets)                                                                                                    |          |                         |
|                                                                         | Search                                          | Search for                                                                                                    |          |                         |
| 1. Select the t CALiPR                                                  | Go to set 🗲                                     | Reporting PeriodCalculated On (id: 6)Western Health SystemJan 01, 2015 - Dec 31, 2015Sep 25, 2017                                                                                                    |          |                         |
| calculation set that<br>you'd like to view by<br>clicking the Go to set | Go to set   Practice Location Practice Location | Reporting Period<br>Jan 01, 2015 - Dec 31, 2015     Calculated On (id: 12)<br>Sep 26, 2017     Western Health System<br>Sep 26, 2017     mation technology<br>(e healthcare)       Docation     Practice Location     Practice Location |          |                         |
| button.                                                                 | GENERATED F GENERATE                            | ED F GENERATED F GENERATED F                                                                                                    |          |                         |
|                                                                         |                                                 |                                                                                                    |          |                         |
|                                                                         |                                                 |                                                                                                    |          |                         |
|                                                                         | Showing 2 calculation sets                      | Cancel                                                                                                    |          |                         |
|                                                                         |                                                 |                                                                                                    |          | •                       |

#### 2.6.1 Primary Measure Screen

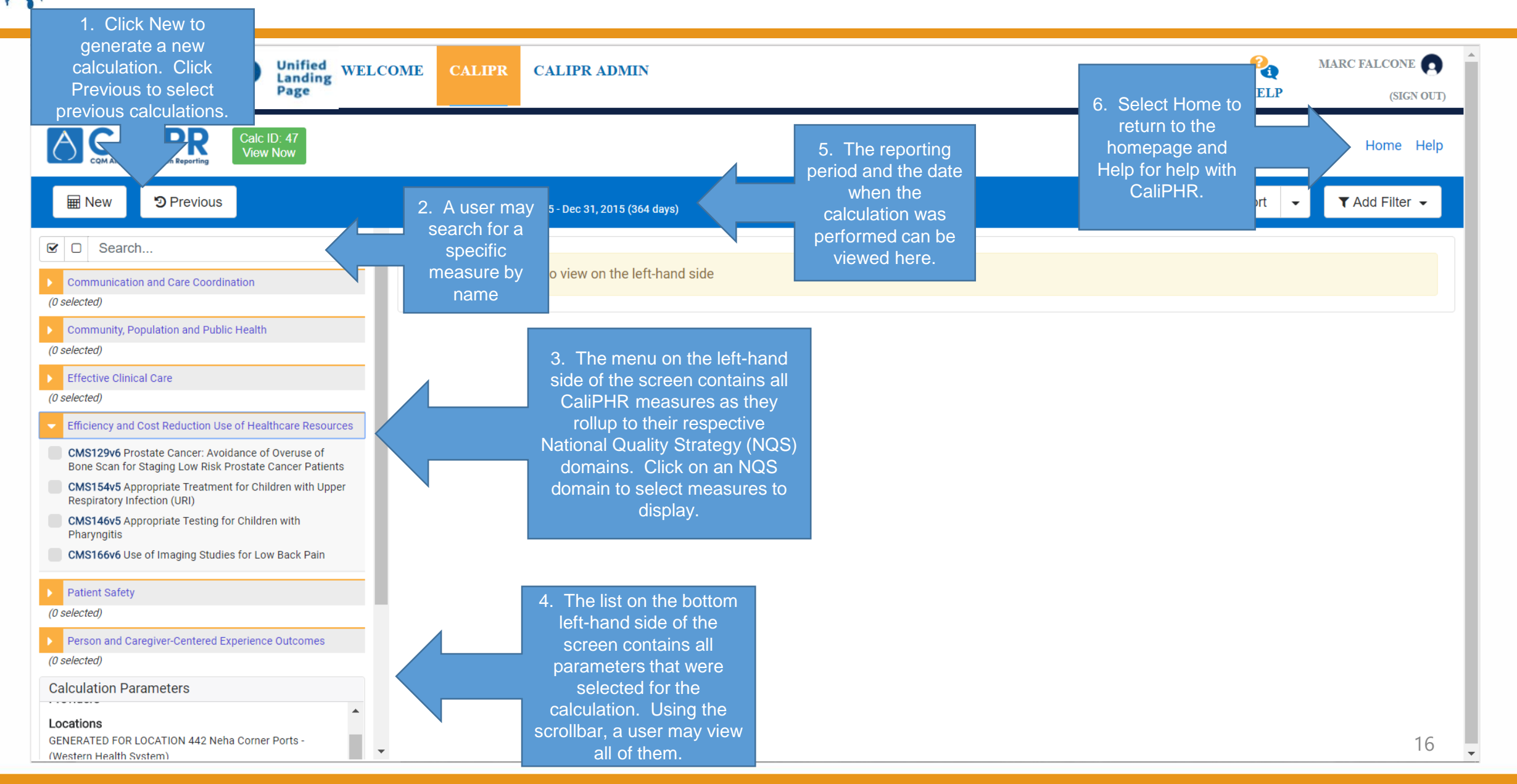

### 2.6.2 Primary Measure Screen (Continued)

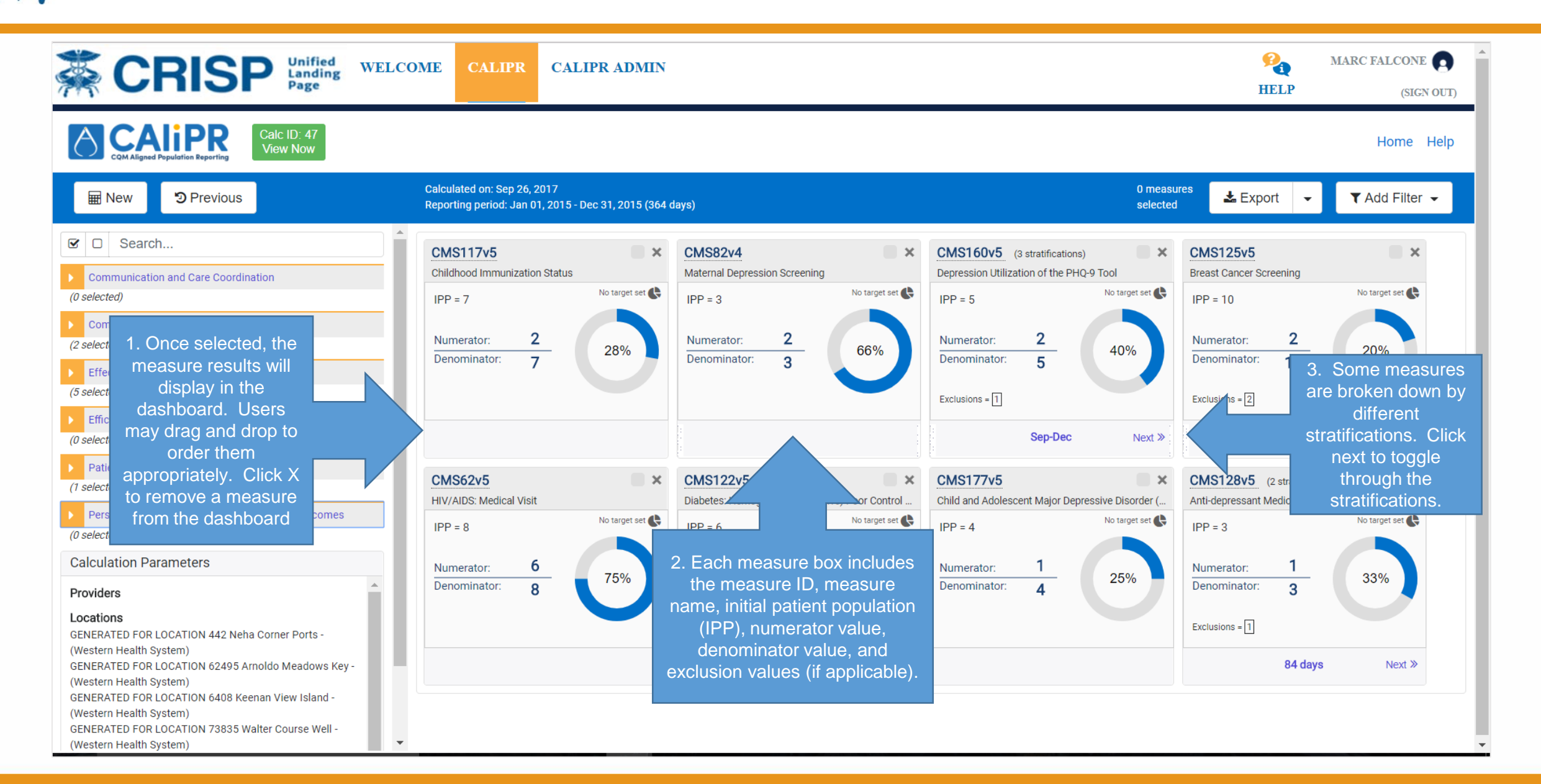

### 2.6.3 Primary Measure Screen (Continued)

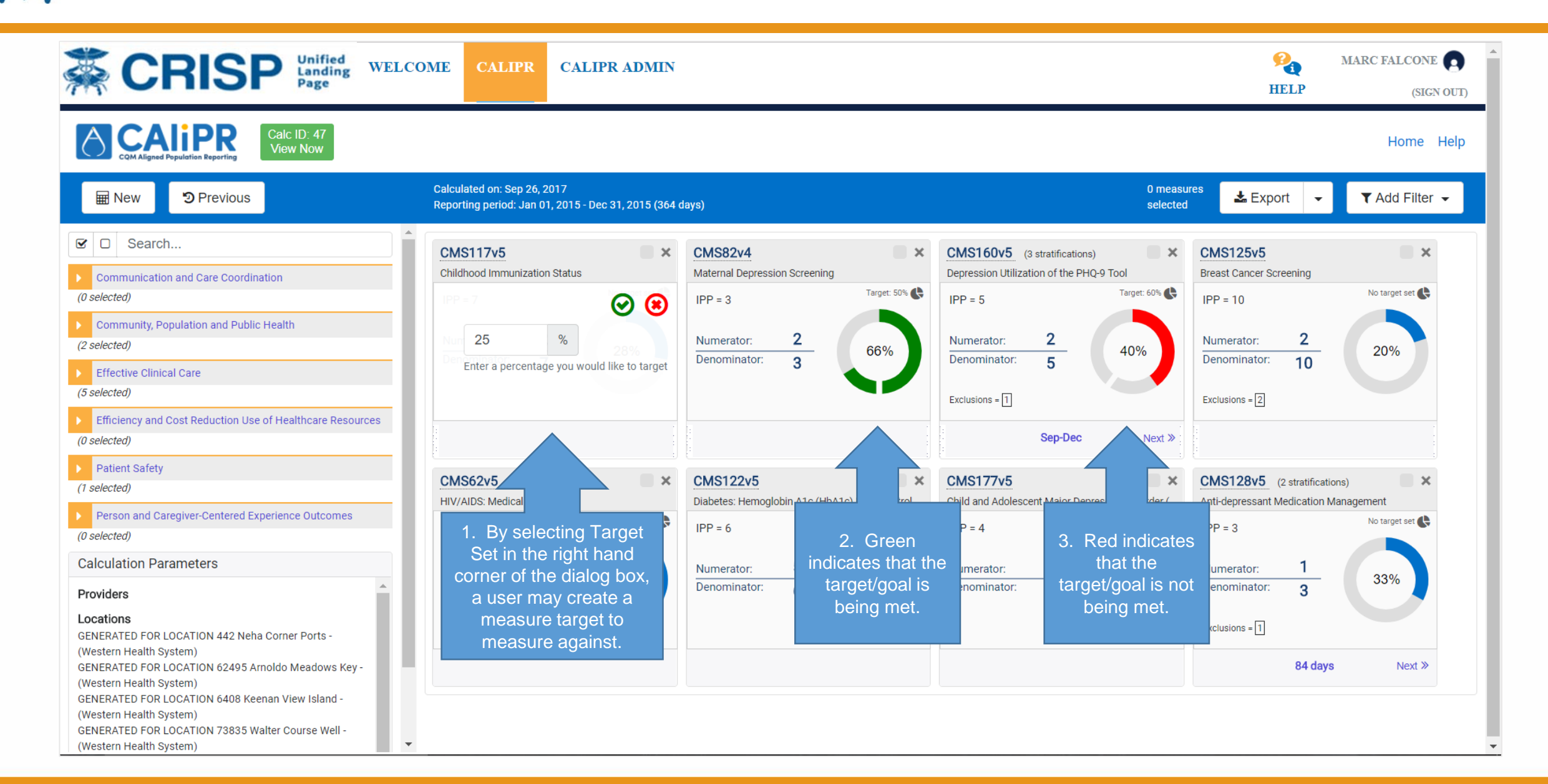

### 2.6.4 Primary Measure Screen (Continued)

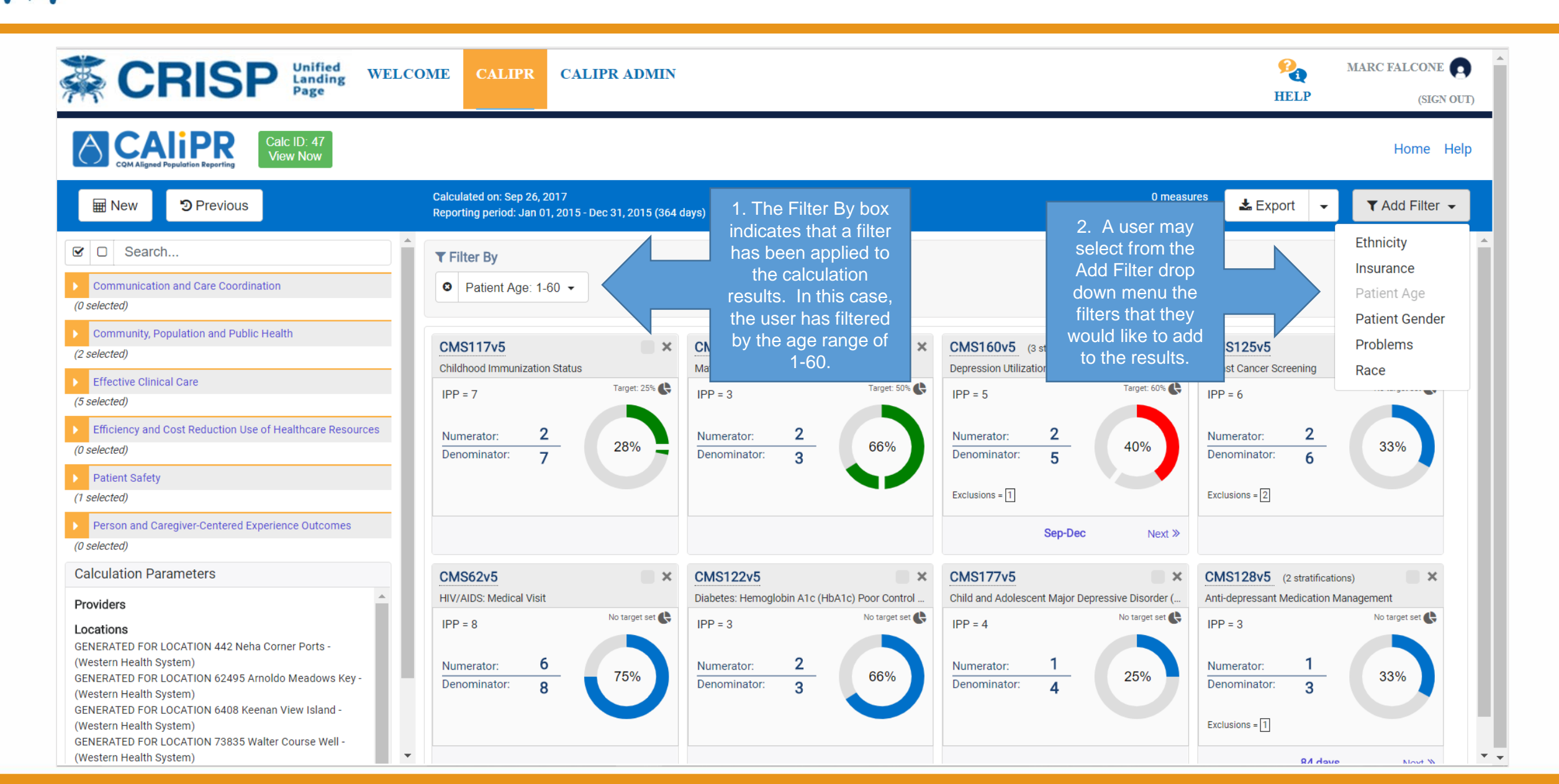

### 2.6.5 Primary Measure Screen (Continued)

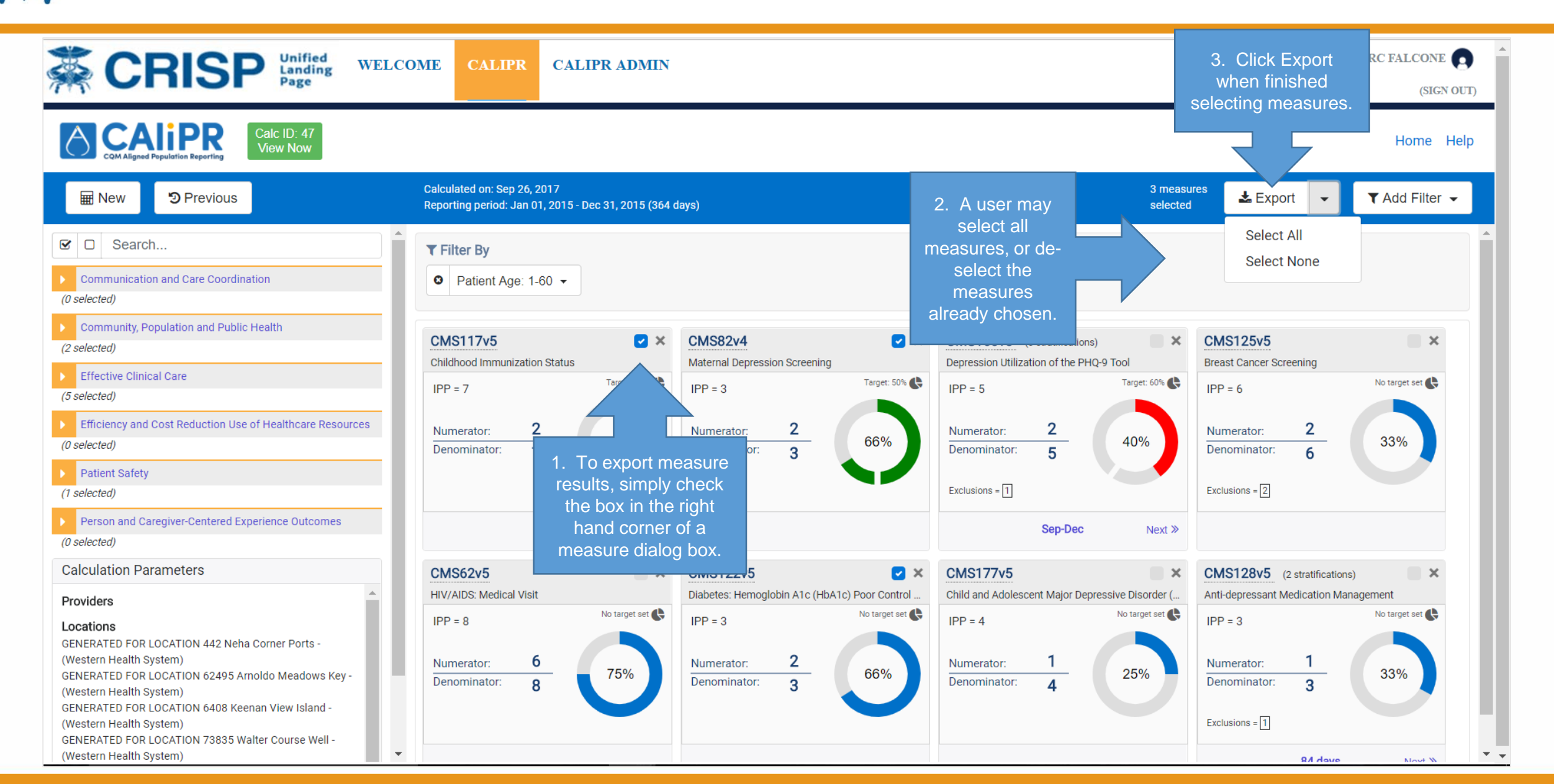

## 2.6.6 Primary Measure Screen (Continued)

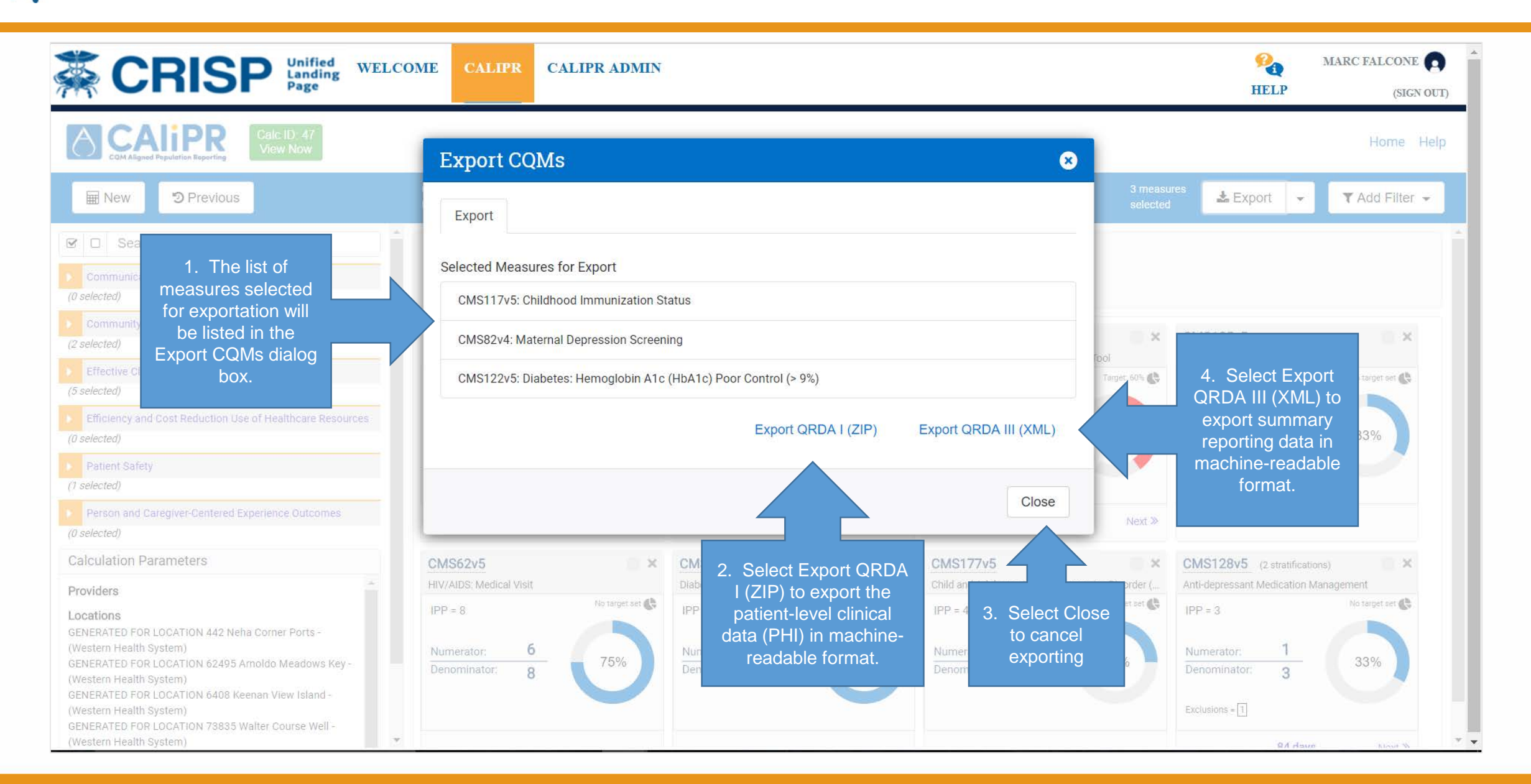

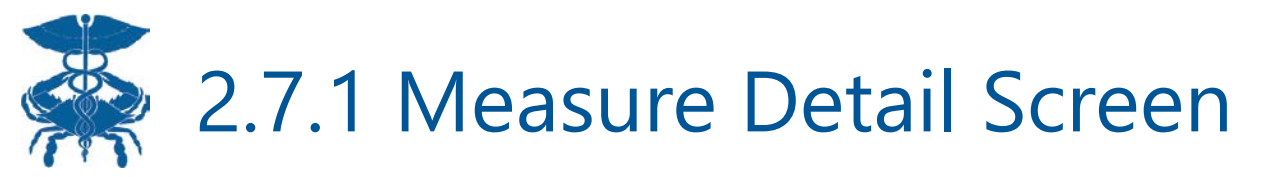

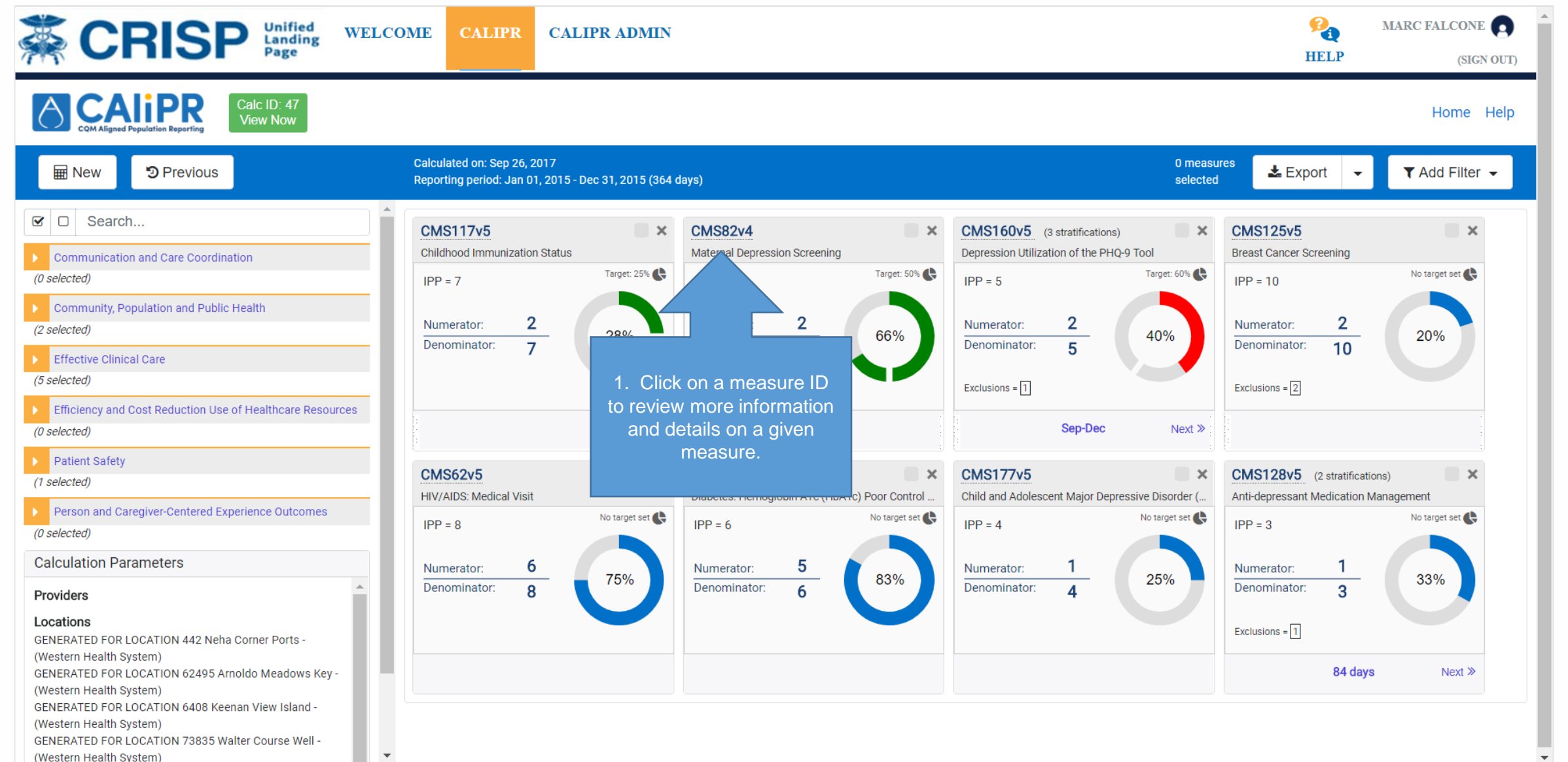

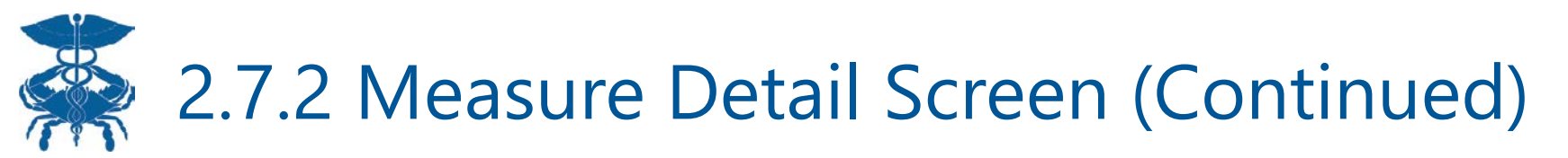

| <b>Ä CRIS</b>                                        | Page WELCOME CALIPR ADMIN                                                                                                    | MARC FALCONE ()<br>P (SIGN OUT) |
|------------------------------------------------------|----------------------------------------------------------------------------------------------------|---------------------------------|
| COM Aligned Population Reporting                     | Calc ID: 47<br>View Now 1. Include in this screen is a<br>description of the measure, 4. Click                                                                                                    | Home Help                       |
| CMS82v4<br>Maternal Depression Sc                    | reening Return to the Primary Measure                                                                                                    | Return                          |
| Sub-measure Title                                    | None                                                                                                    | Target: 50% 🗬                   |
| Description                                          | The percentage of children who turned 6 months of age during the measurement year, who had a face-to-face visit between the clinician and the child during child's first 6 months, and who had a maternal depression screening for the mother at least once between 0 and 6 months of life.          Read less       3 | 66%                             |
| Guidance                                             | The eMeasure specifies only patient's (baby) chart, looking for the newly allocated SNOMED codes that allow providers to record the screening and treatment of the mother, but the endorsed measure relies on notes from the patient's and mother's charts.                                                            |                                 |
| Stratification                                       | None                                                                                                    |                                 |
| Initial Population 3                                 | Numerator 2 Denominator 3 Exclusions 0 Exceptions 0 Care Gaps 1                                                                                                    |                                 |
| Initial Population C<br>Children with a visit who tu | riteria:<br>rned 6 months of age in the measurement period.                                                                                                    |                                 |
| 2. Additiona<br>Denominator, E<br>defini             | Ily, the IPP, Numerator,<br>Exclusions, and Exception<br>tion and values.                                                                                                    | -                               |

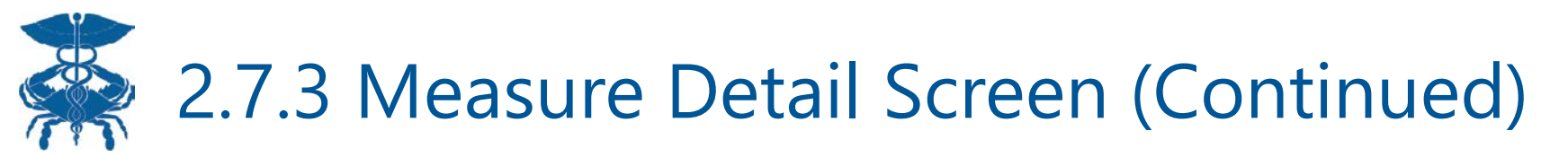

| Chio                                                                                                    | Page                                                                                                    |                                                                       |                                                                            |                                                                       |                                                                                                  |                                                     |                            | HELP | (SIGN O       |
|----------------------------------------------------------------------------------------------------|----------------------------------------------------------------------------------------------------|-----------------------------------------------------------------------|----------------------------------------------------------------------------|-----------------------------------------------------------------------|--------------------------------------------------------------------------------------------------|-----------------------------------------------------|----------------------------|------|---------------|
| aternal Depression Scree                                                                                                    | ening                                                                                                    |                                                                       |                                                                            |                                                                       |                                                                                                  |                                                     |                            |      | < Return      |
| Sub-measure Title                                                                                                    | None                                                                                                    |                                                                       |                                                                            |                                                                       |                                                                                                  |                                                     | IPP = 3                    |      | Target: 50% 🔥 |
| Description                                                                                                    | The percentage of children who<br>child's first 6 months, and who h<br><u>Read less</u>                                                                                                    | turned 6 months of<br>ad a maternal depr                              | f age during the measure<br>ression screening for the                      | ment year, who had a face-to-face<br>mother at least once between 0 a | e visit between the clinician and the ch<br>nd 6 months of life.                                 | ild during                                          | Numerator:<br>Denominator: | 2    | 66%           |
| Guidance<br>1. Listed are the p<br>that meet the me<br>criteria, whether                                                                                                    | The eMeasure specifies only pa<br>Datients her, but the endorsed me<br>easure <sup>SS</sup><br>it's the                                                                                                    | tient's (baby) chart,<br>pasure relies on not                         | , looking for the newly allo<br>tes from the patient's and                 | ocated SNOMED codes that allow<br>I mother's charts.                  | providers to record the screening and                                                            | treatment of                                        |                            |      |               |
| Guidance         1. Listed are the period         that meet the meet         criteria, whether         IPP, Numerator         Denominator         Initial Popula         enominator         uals Initial Population                                              | The eMeasure specifies only partial of the embedded of the endorsed more asure sit is the endorsed more asure r.<br>Numerator 2 Denominator 3                                                                                                    | tient's (baby) chart,<br>easure relies on not<br>Exclusions           | , looking for the newly allo<br>tes from the patient's and<br>Exceptions O | Care Gaps                                                             | 2. Select the Care<br>Gaps tab to view<br>patients that don't<br>meet the<br>Numerator criteria. | treatment of                                        |                            |      |               |
| Guidance         1. Listed are the period         that meet the meet         criteria, whether         IPP, Numerator         Denominator         Initial Popula         enominator         uals Initial Population                                              | The eMeasure specifies only particular that the endorsed more asure sits the endorsed more asure sits the endorsed more asure r. Denominator 2 Denominator 3 Second Second | tient's (baby) chart,<br>easure relies on not<br>Exclusions           | looking for the newly allo<br>tes from the patient's and<br>Exceptions 0   | Care Gaps 1<br>Gender                                                 | 2. Select the Care<br>Gaps tab to view<br>patients that don't<br>meet the<br>Numerator criteria. | treatment of                                        |                            |      |               |
| Guidance         1. Listed are the period         that meet the meet         criteria, whether         IPP, Numerator         Denominator         Initial Popula         enominator         uals Initial Population                                              | The eMeasure specifies only particular ter, but the endorsed more asure it's the endorsed more r. Numerator 2 Denominator 3                                                                                                    | tient's (baby) chart,<br>easure relies on not<br>Exclusions<br>t Name | looking for the newly allo<br>tes from the patient's and<br>Exceptions 0   | Care Gaps  Gender M                                                   | 2. Select the Care<br>Gaps tab to view<br>patients that don't<br>meet the<br>Numerator criteria. | treatment of<br>DOB<br>May 16, 2015                 |                            |      |               |
| Guidance         1. Listed are the period         that meet the meet         criteria, whether         IPP, Numerator         Denominator         Initial Popula         enominator         uals Initial Population         .ast Name         owell         elly | The eMeasure specifies only particular set only particular set onl | tient's (baby) chart,<br>easure relies on not<br>Exclusions<br>t Name | looking for the newly allo<br>tes from the patient's and<br>Exceptions     | Care Gaps  Gender M F E                                               | 2. Select the Care<br>Gaps tab to view<br>patients that don't<br>meet the<br>Numerator criteria. | treatment of<br>DOB<br>May 16, 2015<br>Nov 01, 2014 |                            |      |               |

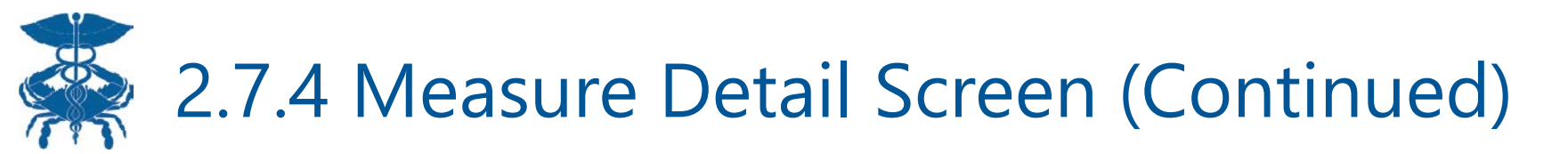

| aternal Depression Scre   | ening                                                                                                    |                                                                                               |                                                                                                    |                                | < Return      |
|---------------------------|----------------------------------------------------------------------------------------------------|-----------------------------------------------------------------------------------------------|----------------------------------------------------------------------------------------------------|--------------------------------|---------------|
| Sub-measure Title         | None                                                                                                    |                                                                                               |                                                                                                    | IPP = 3                        | Target: 50% 诀 |
| Description               | The percentage of children who turned 6 months of age during the child's first 6 months, and who had a maternal depression screenin <u>Read less</u> | measurement year, who had a face-to-face vis<br>Ig for the mother at least once between 0 and | it between the clinician and the child during<br>5 months of life.                                       | Numerator: 2<br>Denominator: 3 | 66%           |
| Guidance                  | The eMeasure specifies only patient's (baby) chart, looking for the the mother, but the endorsed measure relies on notes from the pation Read less   | newly allocated SNOMED codes that allow pro<br>ient's and mother's charts.                    | viders to record the screening and treatment of                                                          |                                |               |
| Stratification            | None Numerator 2 Denominator 3 Exclusions 0 Exception                                                                                                | ons O Care Gaps 1                                                                             | ionable list that can drive quality<br>nprovement initiatives. In this<br>case, this patient needs to be |                                |               |
| are Gaps:                 |                                                                                                    |                                                                                               | screening.                                                                                               |                                |               |
| ose patients who do not n | neet numerator criteria                                                                                                    |                                                                                               |                                                                                                    |                                |               |
| ast Name                  | First Name                                                                                                    | Gender                                                                                        | DOB                                                                                                    |                                |               |
| elly                      | Samaira                                                                                                    | F                                                                                             | Nov 01, 201                                                                                              | 4                              |               |

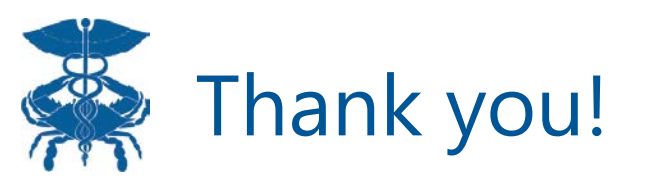